| <b></b> |  |  |  |  |
|---------|--|--|--|--|
|---------|--|--|--|--|

Update per 3 Maret 2018 ( Panduan Pembelajaran SAP IDES ECC6 SR2 )

SAP IDES ini dapat kita manfaatkan untuk latihan input master data / transaksi dan report. Semua Modul SAP ( SAP MM, SAP PP, SAP QC, SAP PM, SAP SD dan FICO )

Scope SAP itu luas ruang lingkupnya sehingga tidak semua orang menguasainya sehingga mereka membagi – bagi modul spesialisasi masing-masing.

Akan tetapi adalah tuntutan untuk consultant memahami configurasi, proses bisnis & implementasi.

Disini saya akan sharing tentang SAP IDES yang juga bisa dipergunakan oleh teman-teman untuk latihan :

## Step by step penggunaan SAP IDES ECC6 SR2

- 1. Ingat Simulasi ini Khusus untuk Windows 7 / Vista ERVIEW
- 2. Install VMware Player
- 3. Setelah terinstall, run VMware player dengan run administrator
- 4. Setelah dijalankan VMware player maka akan muncul tampilan seperti gambar dibawah , lalu

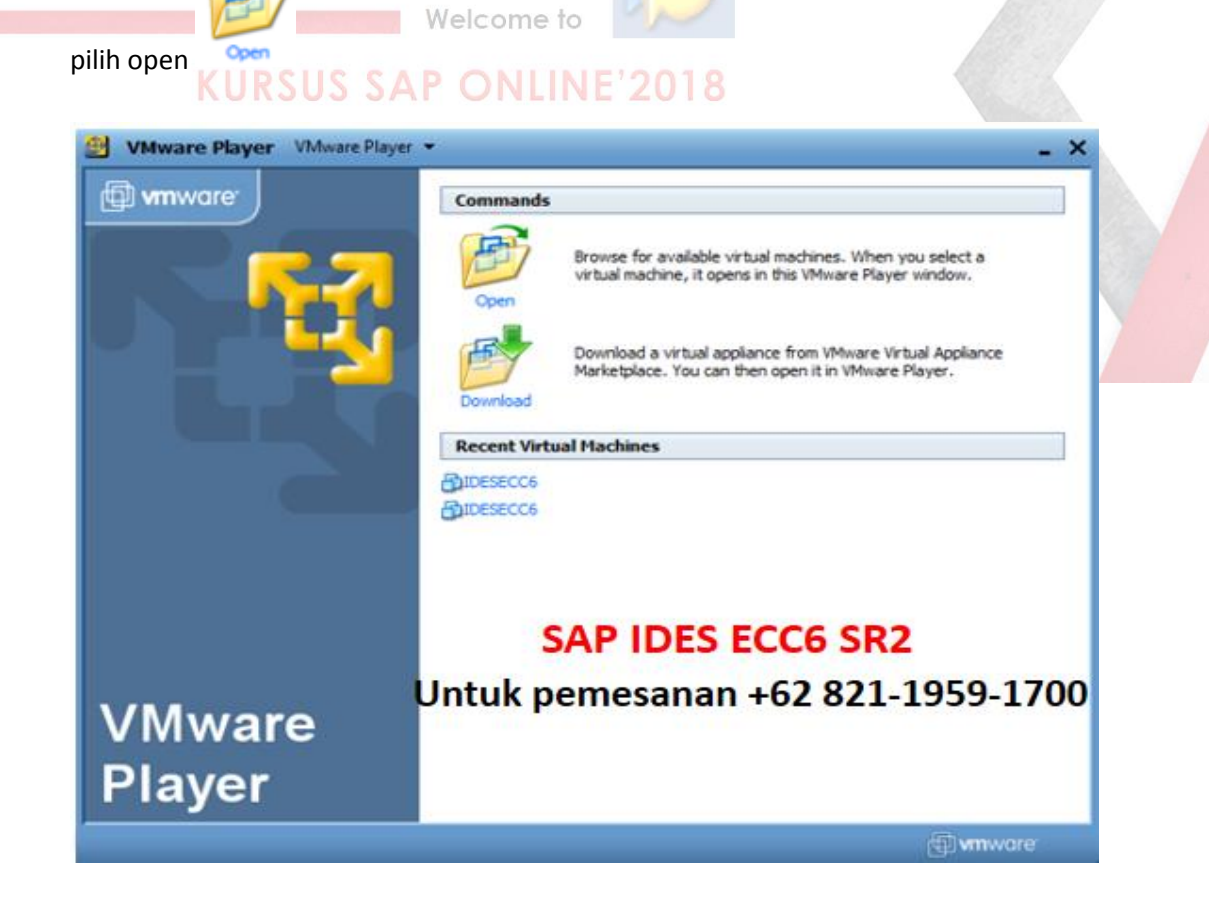

5. Setelah pilih open, buka drive dimana terdapat folder IDESECC6 (MASXDB), lalu pilih windows server 2003 standart Edition.vmx seperti tampilan dibawah ini ;

| Look in:      | IDESECC6 (MAXDB)                                    | 👻 🌀 🤌 📴 👻                                    |                        |
|---------------|-----------------------------------------------------|----------------------------------------------|------------------------|
| æ             | Name                                                | Date modified                                | Туре                   |
| Recent Places | ACE Resources Windows Server 2003 Standard Edition. | 3/26/2010 12:33 AM<br>.vmx 3/31/2010 9:34 AM | File folde<br>VMX File |
|               |                                                     |                                              |                        |
| Desktop       |                                                     |                                              |                        |
| Libraries     |                                                     |                                              |                        |
|               |                                                     |                                              |                        |
| Computer      |                                                     |                                              |                        |
|               | <                                                   |                                              | ,                      |
| Network       | File name:                                          | -                                            | Open                   |
|               | Files of type: VMware Configuration Files           | (*.vmx.*)                                    | Cancel                 |

Windows Server 2003 Standard Edition.vmx

- 6. Setelah diopen, akan ada tampilan pilihan :
  - I Moved It
  - I Copied It

Pilih I Copied It, lalu OK.

7. Akan muncul tampilan seperti dibawah ini, klik OK

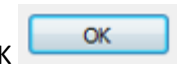

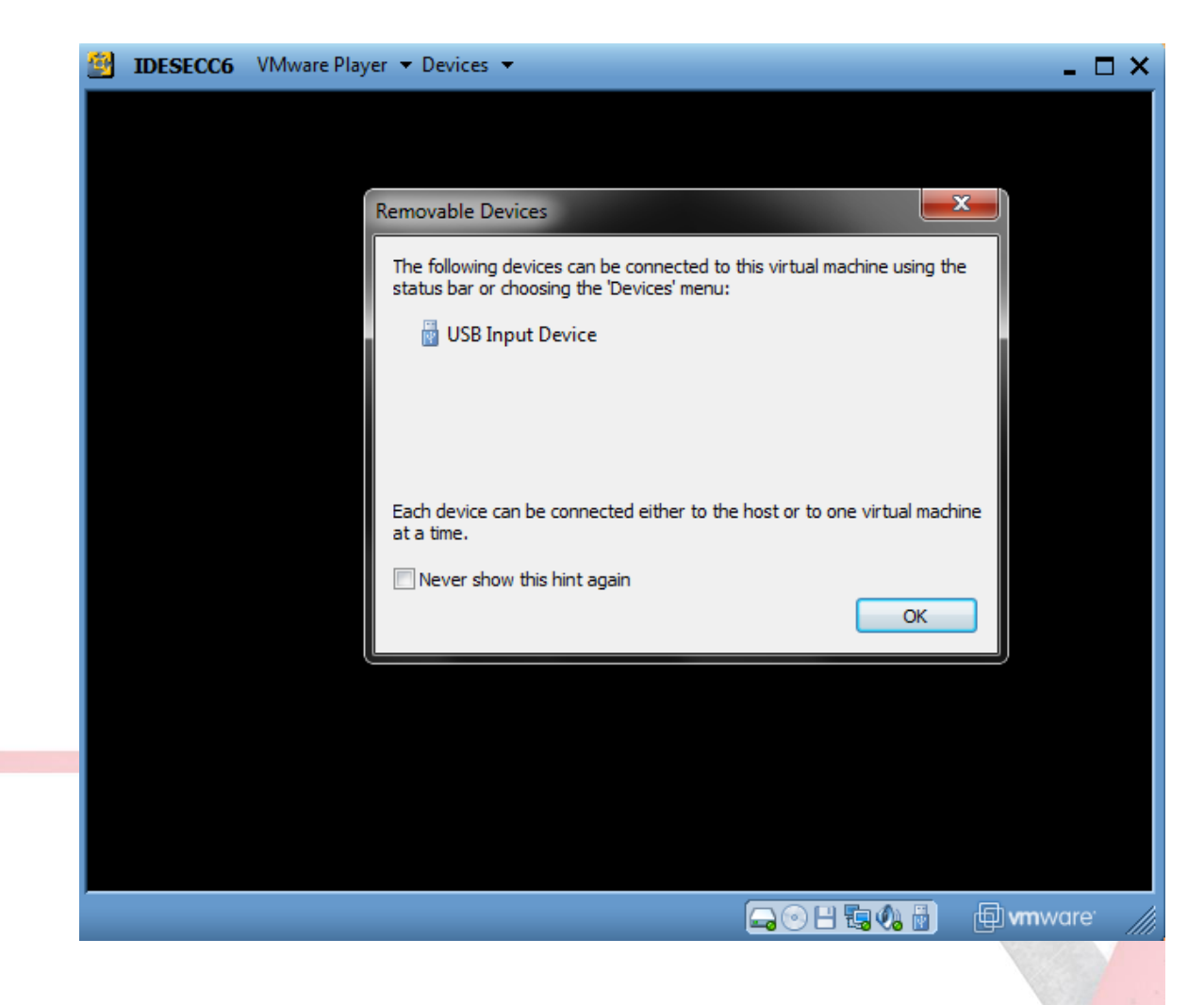

8. Lalu akan muncul tampilan gambar seperti dibawah ini juga :

|                                                                                    |                                                                                                    | ~                             |            |
|------------------------------------------------------------------------------------|----------------------------------------------------------------------------------------------------|-------------------------------|------------|
|                                                                                    |                                                                                                    |                               |            |
|                                                                                    |                                                                                                    |                               |            |
|                                                                                    |                                                                                                    |                               |            |
|                                                                                    |                                                                                                    |                               |            |
|                                                                                    | Welcome to Windows                                                                                                    |                               |            |
|                                                                                    | Microsoft                                                                                                    |                               |            |
|                                                                                    | Windows Server 2003<br>Standard Edition                                                                                                    |                               |            |
|                                                                                    | Copyright © 1985-2003 Microsoft Corporation Micros                                                                                                    | aft                           |            |
|                                                                                    | Rress Ctrl-Alt-Delete to begin.                                                                                                    |                               |            |
|                                                                                    | Bequiring this key combination at startup being keep your                                                                                                    |                               |            |
|                                                                                    | computer secure. For more information, click Help.                                                                                                    |                               |            |
|                                                                                    |                                                                                                    |                               |            |
|                                                                                    |                                                                                                    |                               |            |
|                                                                                    |                                                                                                    |                               |            |
|                                                                                    |                                                                                                    |                               |            |
|                                                                                    |                                                                                                    |                               |            |
|                                                                                    |                                                                                                    |                               |            |
|                                                                                    |                                                                                                    |                               | 1953       |
|                                                                                    |                                                                                                    |                               |            |
|                                                                                    |                                                                                                    |                               | 1.13       |
|                                                                                    |                                                                                                    |                               |            |
| To direct input to this virtual machine, press Ctrl+                               | a.                                                                                                    | 🕞 🕀 🗄 🚱 🖗 👘 vmware            |            |
|                                                                                    |                                                                                                    |                               |            |
|                                                                                    | Weberer                                                                                                    |                               |            |
|                                                                                    | Welcon                                                                                                    |                               |            |
| . Lalu tekan tombol CT                                                             |                                                                                                    | kemudian masukkan p           | asswordny  |
| . Lalu tekan tombol CTI                                                            | Welcortes Press Ctri-Alt-Delete to begin.<br>RL + ALT + DEL,<br>S SAP ONLINE'2018                                                                                                    | kemudian masukkan p           | asswordny  |
| . Lalu tekan tombol CTI<br>KURSU                                                   | Welcor Press Ctrl-Alt-Delete to begin.<br>RL + ALT + DEL,<br>S SAP ONLINE'2018                                                                                                    | kemudian masukkan pa<br>-     | asswordny  |
| . Lalu tekan tombol CTI<br>KURSU                                                   | Welcorter<br>RL + ALT + DEL,<br>S SAP ONLINE'2018                                                                                                    | kemudian masukkan pa<br>- □ × | asswordny  |
| . Lalu tekan tombol CTI<br>KURSU                                                   | Welcorte<br>RL + ALT + DEL,<br>S SAP ONLINE'2018                                                                                                    | kemudian masukkan pa<br>- • × | asswordny  |
| <ul> <li>Lalu tekan tombol CTI<br/>KURSU</li> <li>IOESECCO VMware Player</li></ul> | Welcorte<br>RL + ALT + DEL,<br>S SAP ONLINE 2018                                                                                                    | kemudian masukkan p           | asswordny  |
| Lalu tekan tombol CTI     KURSU     IOLSECCO VMware Player → Devic                 | Welcorter<br>RL + ALT + DEL,<br>S SAP ONLINE'2018                                                                                                    | kemudian masukkan pa<br>- • × | asswordny  |
| . Lalu tekan tombol CTI                                                            | Welcorte<br>RL + ALT + DEL,<br>S SAP ONLINE 2018                                                                                                    | kemudian masukkan pa<br>- • × | asswordny  |
| . Lalu tekan tombol CTI<br>KURSU                                                   | Welcor Press Ctri-Alt-Delete to begin.<br>RL + ALT + DEL,<br>S SAP ONLINE '2018                                                                                                    | kemudian masukkan pa<br>- • × | asswordny  |
| . Lalu tekan tombol CTI<br>KURSU                                                   | Welcor<br>RL + ALT + DEL,<br>S SAP ONLINE 2018<br>s *                                                                                                    | kemudian masukkan pa<br>- • × | asswordny  |
| . Lalu tekan tombol CTI<br>WURSU<br>10ESECCC VMware Player → Devic                 | Velcor<br>RL + ALT + DEL,<br>S SAP ONLINE 2018<br>Save<br>Visit of the Windows<br>Log On to Windows<br>Kindows Server 2003<br>Standard Edition                                                                                                    | kemudian masukkan pa<br>- • × | asswordny  |
| . Lalu tekan tombol CT                                                             | Weicorte       Press Ctri-Alt-Delete to begin.         RL + ALT + DEL,       Press Ctri-Alt-Delete to begin.         Standard E deletion       Standard E deltion.         Copyright & 1985-2003 Microard Copyright       Microard                                                                                                    | kemudian masukkan p           | asswordny  |
| . Lalu tekan tombol CTI                                                            | Image: Contract of the contract of the contract | kemudian masukkan pa<br>×     | asswordny  |
| . Lalu tekan tombol CTI                                                            | Velcor Press Ctri-Alt-Delete to begin.<br>R + ALT + DEL,<br>S SAAP ONLINE '2018<br>tog On to Windows<br>Verynett & 198-2003 Macraelt Corporation<br>User name:<br>Administrator<br>Passwort:                                                                                                    | kemudian masukkan pa<br>- • × | asswordny  |
| . Lalu tekan tombol CT                                                             | Velcor Press Ctri-Alt-Delete to begin.<br>RL + ALT + DEL,<br>S SAAP ONLINE '2018<br>Standard Edition<br>Copyright & 1985-2003 Microardt Corporation<br>User name: Administrator<br>Password:<br>OK Cancel Shut Down Options <<                                                                                                    | kemudian masukkan pa<br>- • × | asswordny  |
| . Lalu tekan tombol CT                                                             | Velcor Press Ctrl-Alt-Delete to begin.<br>RL + ALT + DEL,<br>SAAP ONLINE '2018<br>Standard Edition<br>Copyright 0 1985-2003 Microsoft Copyright<br>User name: Administrator<br>Password:<br>OK Cancel Shut Down Options <<                                                                                                    | kemudian masukkan pa<br>- • × | asswordny  |
| . Lalu tekan tombol CT                                                             | Velcor Press Ctrl-Alt-Delete to begin.<br>R + ALT + DEL,<br>SAAP OONLINE '2018<br>to "                                                                                                    | kemudian masukkan pa<br>- • × | asswordny  |
| . Lalu tekan tombol CT                                                             | Velcor Press Ctri-Alt-Delete to begin.<br>R + ALT + DEL,<br>SAAP OONLINE '2003<br>Sandard Edition<br>Ceyretri & 1983-2003 Mercuelt Coperation<br>User name: Administrator<br>Password:<br>OK Cancel Stut Down Options <<                                                                                                    | kemudian masukkan pa<br>- • × | asswordny  |
| . Lalu tekan tombol CT                                                             | Image: Contract Contract Contect Contract Contract Contract Contract Co | kemudian masukkan pa<br>_ 	 × | asswordny  |
| . Lalu tekan tombol CT                                                             | Image: Contract Contract Contender Contract Contract Contract Contract  | kemudian masukkan pa          | asswordny  |
| . Lalu tekan tombol CTI                                                            | Weicow       Press Ctri-Alt-Delete to begin.         R + ALT + DEL,       Press Ctri-Alt-Delete to begin.         S S AD OONLINE '2003       Control (1998)         Cog On to Windows       Control (1998)         Optimizer 1998 -2003 Marcaelt Corporation       Control (1998)         User name:       Administrator         Password:       Concel       Stud Down         OK       Cancel       Stud Down                                                                                                    | kemudian masukkan pa<br>×     | asswordny  |
| . Lalu tekan tombol CT                                                             | Image: Contract Description         Image: Contract Description         Image: Contract Description <td>kemudian masukkan pa<br/>- • *</td> <td>asswordny</td>                                                                                                    | kemudian masukkan pa<br>- • * | asswordny  |
| . Lalu tekan tombol CT                                                             | Image: Contract Description         Image: Contract Description         Image: Contract Description <td>kemudian masukkan pa</td> <td>asswordnya</td>                                                                                                    | kemudian masukkan pa          | asswordnya |
| . Lalu tekan tombol CT                                                             | Weicow       Press Ctrl-Alt-Delete to bepin.         SAAP OONLINE '2003       Status         Saar       Status         Saar       Saar         Saar       Saar         Saar       Saar         Saar       Saar         Saar       Saar         Saar       Saar         Saar       Saar         Saar       Saar </td <td>kemudian masukkan pa</td> <td>asswordnya</td>                                                                                                    | kemudian masukkan pa          | asswordnya |

10. Lalu akan muncul tampilan gambar seperti dibawah ini, klik SAP iCon **SAP Management** pada layar desktop VMware (jika layar kurang lebar, biasanya ada dibawah)

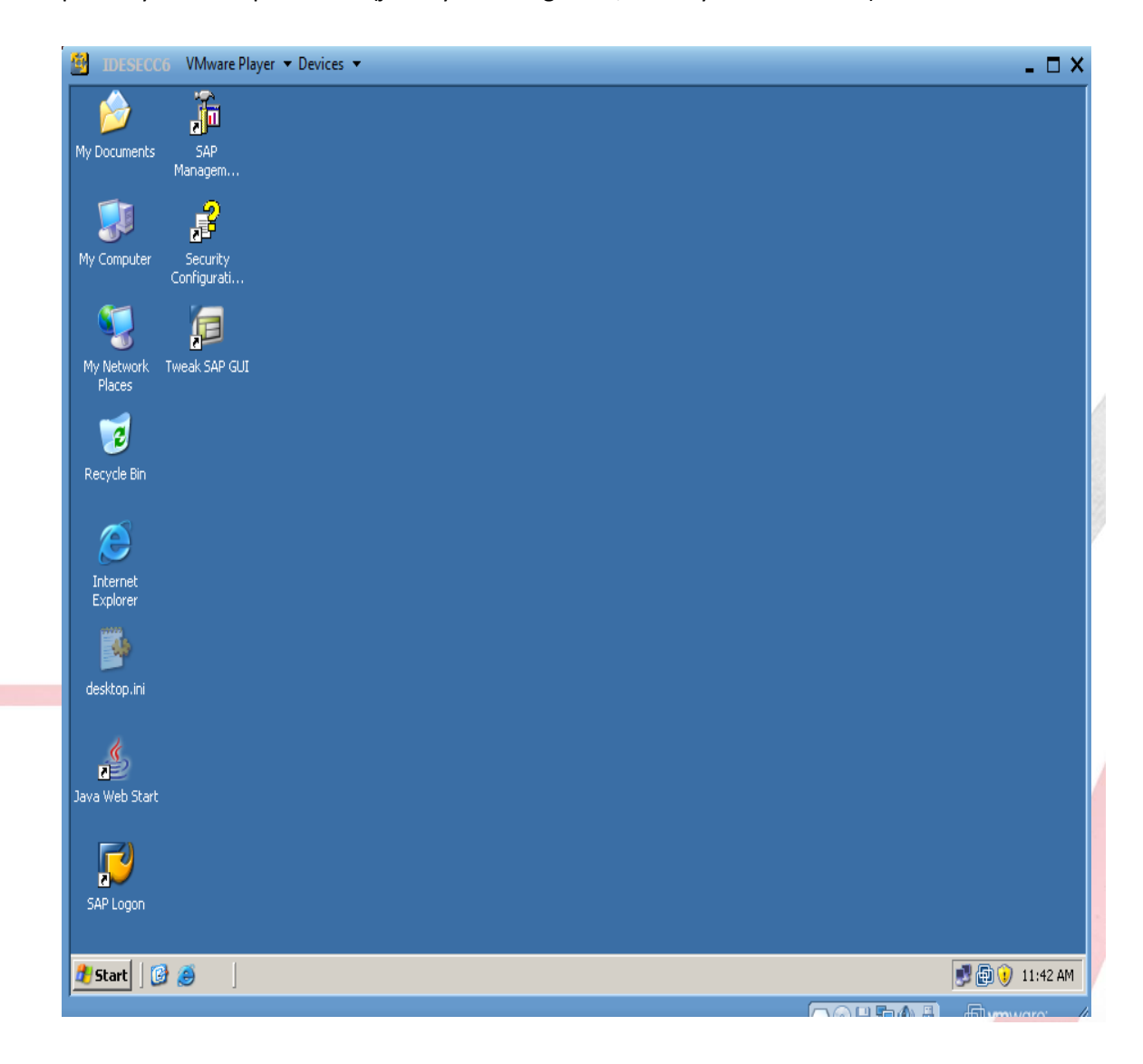

11. Akan muncul tampilan gambar seperti dibawah ini, klik tombol Start / Play 🕨 atau klik kanan pada SIP terus pilih Start.

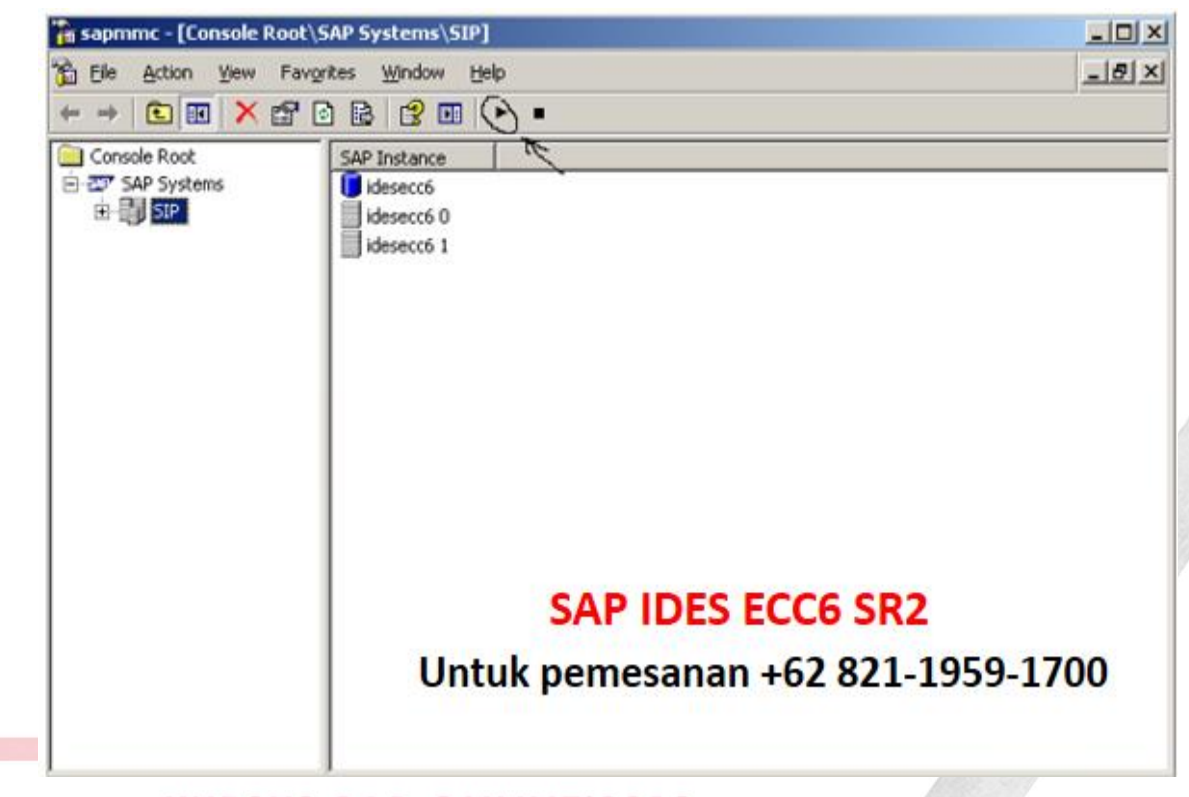

## KURSUS SAP ONLINE'2018

12. Akan muncul tampilan seperti dibawah ini, masukkin Password : ......

| WebService Authentication                                                                                                    |                                                                               |
|----------------------------------------------------------------------------------------------------|-------------------------------------------------------------------------------|
| Critical operations like starting or so<br>Webservice interface require user<br>a OS user and password for this op<br>User: IDESECC6\Administra | topping a SAP instance via the<br>authentication. Please specify<br>peration. |
| Password:                                                                                                    |                                                                               |
| ОК                                                                                                    | Cancel                                                                        |

13. StartUp awal akan tampil seperti gambar dibawah ini :

| 🚡 sapmmc - [Console Root\S | AP Systems\SIP]                                      | _ 🗆 × |
|----------------------------|------------------------------------------------------|-------|
| 🚡 File Action View Favor   | ites <u>W</u> indow <u>H</u> elp                     | _ 8 × |
| ← → 🗈 📧 🗙 📽 🛛              | 〕 🗟   😫 💷   ► ■                                      |       |
| Console Root               | SAP Instance<br>idesecc6<br>idesecc6 1<br>idesecc6 1 |       |
| ۲                          |                                                      |       |

14. Tunggu sampai process list pada idesecc6 0 berwarna hijau semua, hal tsb cukup memakan waktu harap sabar menunggu, sebagai catatan RAM saya 4 GB OS win 7 Professional bisa memakan waktu sekitar 15 - 20 menit sampai process berwarna hijau semua ( diusahakan selama menjalankan sap ides ecc6 sr2 nya jangan terlalu banyak membuka aplikasi lainnya karena akan memperlambat kinerja )

| Console Root         | Process Description Status                                |              |
|----------------------|-----------------------------------------------------------|--------------|
| - 2 SAP Systems      | msg server.EXE MessageServer Running                      |              |
| 🖻 📑 SIP              | disp+work.EXE Dispatcher Running, Message Server connecti | on ok, Dialo |
| 🚊 🚺 idesecc6         | igswd.EXE IGS Watchdog Running                            | ,            |
| 🖻 👔 SQL Server L     |                                                           |              |
| idesecc6 0           |                                                           |              |
| 🖭 🗘 🕞 🕑 Process List |                                                           |              |
| 🕀 🖉 Current Statu    |                                                           |              |
| 🗈 🖉 Open Alerts      |                                                           |              |
| 🕀 💾 Syslog           |                                                           |              |
| 🖭 🥶 Queue Statis     |                                                           |              |
| H ABAP WP Tab        |                                                           |              |
| H JZEE Process       |                                                           |              |
|                      |                                                           |              |
| Desecco I            | CAD IDES ECCO SD3                                         |              |
| Process List         | SAP IDES ECCO SKZ                                         |              |
| E Bysiog             | Untuk nomoconon (62.921.1050                              | 1700         |
|                      | Untuk pernesanan +02 021-1955                             | -1/00        |
|                      |                                                           |              |
|                      |                                                           |              |

## **KURSUS SAP ONLINE'2018**

15. Tampilan setelah process list selesai berwarna hijau semua. HP/WA: 0896-3505-9996, email: ahmadyusufarif@gmail.com

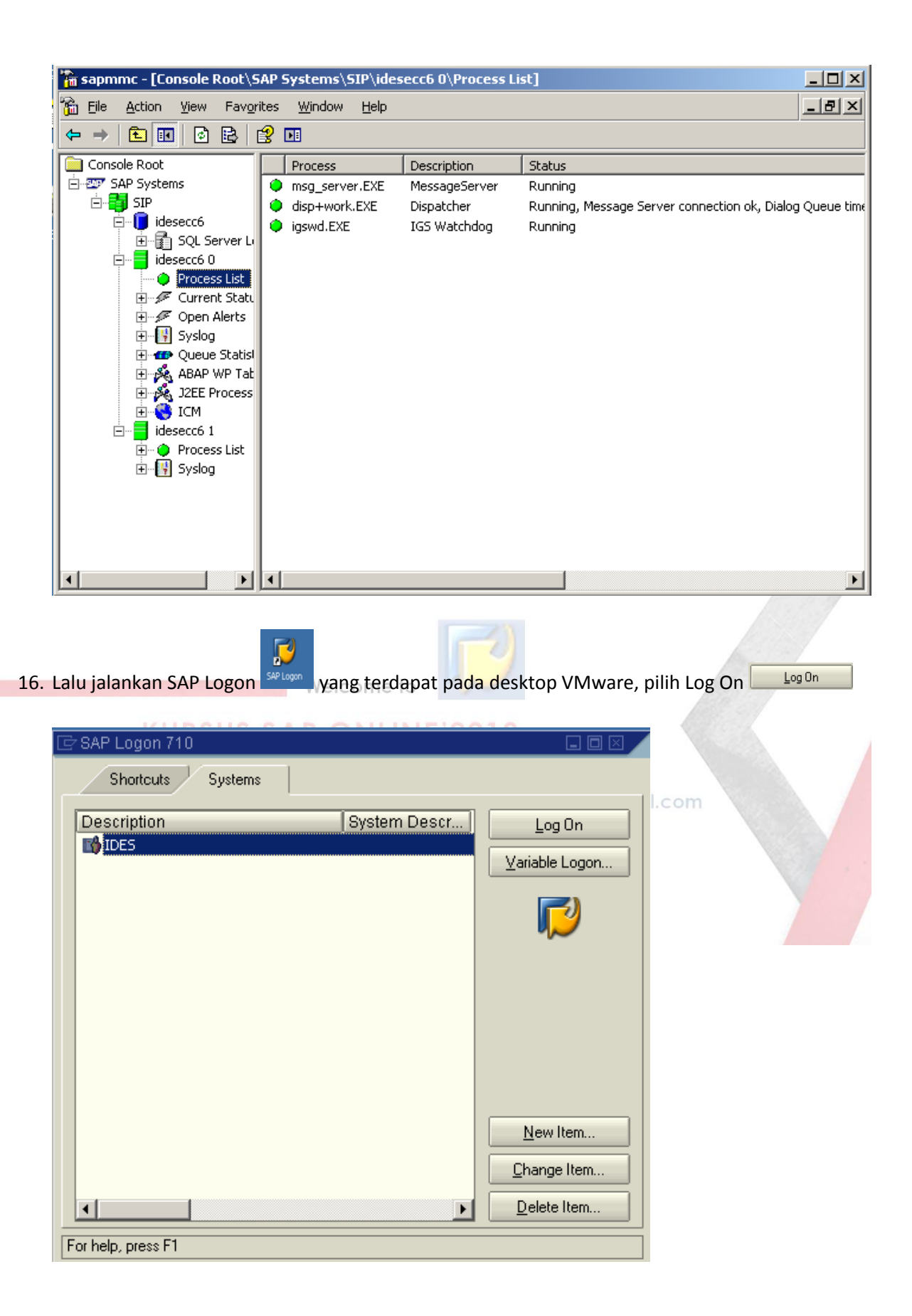

- 17. Akan muncul tampilan seperti dibawah ini : Masukkan :
  - User : \*\*\*\*\*\*
  - Password : \*\*\*\*

Tekan tombol Enter.

| E<br>User System | Holn                    |                           |                    |                    |
|------------------|-------------------------|---------------------------|--------------------|--------------------|
|                  |                         | C 🙆 🐼   🗅 () (2 1 1       | ) 🗘 X)   💥 🗾   🖗 📕 | 9                  |
| SAP              |                         |                           |                    |                    |
| New password     |                         |                           |                    |                    |
| Client           | 800                     | Information               |                    |                    |
| Lloor            |                         | Welcome to IDES ECC 6.0   |                    |                    |
| Password         | * * * * * * * * * * * * |                           |                    |                    |
| Longuego         |                         |                           |                    |                    |
| Language         |                         |                           |                    |                    |
|                  |                         |                           |                    |                    |
|                  |                         |                           |                    |                    |
|                  |                         |                           |                    |                    |
|                  |                         |                           |                    |                    |
|                  |                         |                           |                    |                    |
|                  |                         |                           |                    |                    |
|                  |                         |                           |                    |                    |
|                  |                         |                           |                    |                    |
|                  |                         |                           |                    |                    |
|                  |                         |                           |                    | 000 🗐 idesecc6 INS |
| 🏷 Start 🛛 🚱 🥭    | 🔓 sapmmc - [Cor         | nsole Root\ 5AP Logon 710 | F SAP              | 12:10 Pr           |
|                  |                         |                           |                    |                    |
|                  |                         |                           |                    |                    |

18. SAP IDES telah siap digunakan, silahkan latihan atau memodifikasi modul – modul sesuai kebutuhan training anda.

| Le?<br>Menu Edit Favo                                                                                                    | rites Extras System                                     | Help                                       |                     | C                                                        | SAP              |
|----------------------------------------------------------------------------------------------------|---------------------------------------------------------|--------------------------------------------|---------------------|----------------------------------------------------------|------------------|
| ☑ 1                                                                                                    |                                                         | -<br>• • • • • • • • • • • • • • • • • • • | 0003 🛪   🕱 🖉        | ]   🕲 🖪                                                  |                  |
| SAP Easy Ac                                                                                                    | cess                                                    |                                            |                     |                                                          |                  |
| 🖪 🖻 🔰 🖁                                                                                                    | Other menu 📔 😹 🔀                                        | 🖉 🛛 🖛 🛛 🕞 Create                           | role 🛛 🕼 Assign use | rs 🔒 Documentation                                       |                  |
| <ul> <li>Favorites</li> <li>SAP menu</li> <li>Office</li> <li>Cross-Appl</li> <li>Collaboratin</li> <li>Collaboratin</li> <li>Accounting</li> <li>Accounting</li> <li>Human Re:</li> <li>Information</li> <li>Tools</li> </ul> | ication Components<br>on Projects<br>sources<br>Systems |                                            |                     | SAP DEMO SYSTEM<br>THE BEST-RUN DEMOS RUN ID<br>IDES ERP | <b>AS</b><br>JES |
|                                                                                                    |                                                         |                                            |                     |                                                          |                  |
|                                                                                                    |                                                         |                                            |                     | ▶ 800                                                    | 🖻 idesecc6       |

19. Setelah selesai menggunakan SAP IDES, SAP Logon dan SAP easy accesnya boleh disclose.

Ini Penting untuk menghindari system crash, SAPMMC consolenya di STOP terlebih dahulu processnya seperti tertera pada gambar dibawah ini :

Klik tanda Stop 📕 seperti petunjuk pada gambar dibawah ini :

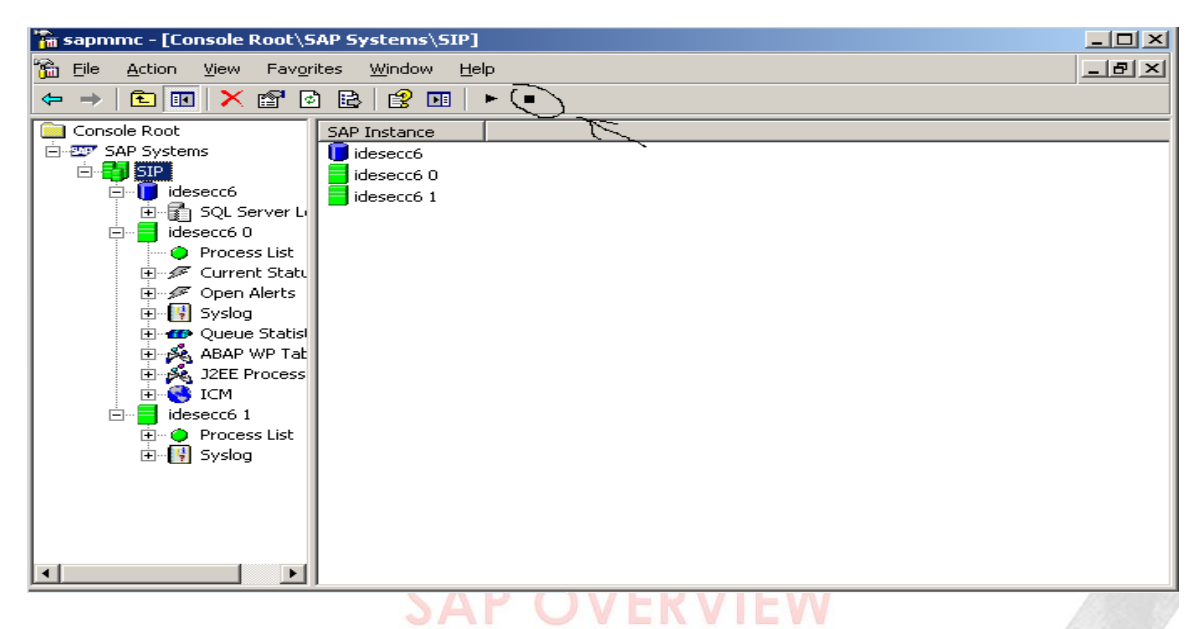

Lalu tunggu sampai SIP berwarna abu-abu, silahkan disclose SAPMMC nya.

Untuk mematikkan VMware, silahkan di shutdown pada OS VMwarenya.

## Note.

- Welcome to - Kapasitas file Installer SAP IDES ECC6 SR2 +/- 213 GB
- USER dan PASSWORD akan diberikan kepada teman-teman yang memesan.
- Harus menggunakan Windows versi 7 / Vista
- Jika anda berminat silahkan untuk menghubungi ibu NURUL LATIFAH HP/WA (+62 821-1959-1700)
- Mohon yang memesan untuk bersabar & antri, karena kami harus prepare External Disk & Copy Installer dan tentunya mengirimkannya.
- Untuk Pemesanan gunakan Unix-Id /Nama lengkap/HP dan alamat pengiriman yang jelas
- Silahkan melakukan pembayaran ke rekening a/n NURUL LATIFAH :
- >> Bank Mandiri : 167-000-243061-8
- >> Bank BCA : 5725-1177-92

Contoh format pembayaran : (harga aplikasi SAP IDES + diakhir ditambahkan nomer urut absen) Contoh : 2,000,128 (128 = nomer urut absen) Setelah transfer, mohon konfirmasi dengan kode Unix-Id/Nama Lengkap/HP & bukti transfer

Akan tetapi jika tidak memlikinya anda masih tetap bisa mengikuti materi SAP ini sampai dengan selesai. Dengan cara mendownload materi – materi yang saya berikan.